# GUIDANCE NOTE ON DECC'S LICENSING EXPLORATION AND DEVELOPMENT CHARGES REGIME

#### Index

| Introduction                                                                      | Page 1  |
|-----------------------------------------------------------------------------------|---------|
| What services will we charge for?                                                 | Page 2  |
| (Categories A to C)                                                               |         |
| ANNEX A                                                                           | Page 6  |
| For Category A services how is the payment requested and how will my company pay? |         |
| ANNEX B                                                                           | Page 8  |
| For Category B services how is the payment requested and how will my company pay? |         |
| ANNEX C                                                                           | Page 16 |
| For Category C services how is the payment requested and how will my company pay? |         |

#### Introduction

From 17<sup>th</sup> June 2013 The Gas and Petroleum (Consents) Charges Regulations 2013 come into effect. These Regulations can be viewed here: http://www.legislation.gov.uk/uksi/2013/1138/contents/made

This will mean DECC will be charging fees for consents issued under Petroleum Licences, Offshore methane gas and carbon dioxide storage licences and for Pipeline Works Authorisations, issued under Part III of the Petroleum Act 1998.

These charges will support the costs of Departmental functions rather than the whole cost being borne by the taxpayer. This will also help DECC to continue to provide good levels of service in these days of constrained public expenditure allocations. In line with HM Treasury guidance, DECC will not be seeking to make a profit from these charges but only to recover its costs in carrying out these functions.

### What services will we charge for?

### **Category A Services**

- Approval of an onshore or offshore Field Development Plan (referred to in the Regulations as a development and production programme), including approval to revisions and addenda
- Approval of an offshore Gas Storage Development Plan (referred to in the Regulations as "a development plan") including approval to revisions and addenda
- Approval of an offshore carbon dioxide Storage Permit (referred to in the Regulations as "a carbon dioxide storage proposal") including approval revisions and addenda
- A Pipeline Works Authorisation and variations thereto (including Holder User Operator or Owner)
- A deposit consent (referred to in the Regulations as "a pipeline deposit proposal").

The charge for the above services is determined by a formula set out in the Regulation which is £500 per day times the number of days; and the number of officers involved in the approval.

An invoice for payment will be issued by post after a calculation of the above has been made using time sheets that Consenting Teams will maintain whilst progressing such consents and authorisations.

For information on how the payment will be requested from you for Category A services please refer to **Annex A** of this Guidance.

### **Category B Services**

This category of consents has pre-calculated "off the shelf" charges set in Regulations and is payable at the point of application via the Energy Portal using a credit card or by opting to make a BACS or CHAPS payment transfer.

#### Drilling consents

The Wells Operations and Notifications System (WONS) allows petroleum licence operators to apply to DECC for consent to drill both onshore and offshore wells and

conduct nominated operations on these wells. The WONS system also allows the operator to notify DECC of various events during the drilling of the well.

Charges will be levied on the following applications:

- Full Initial Drilling (Exploration or Appraisal Well) (not provisional applications)
- Full Initial Drilling (Development Well) (not provisional applications)
- Geological Sidetrack
- Completion
- Re-Completion
- Suspend Well Long Term
- Continue Long Term Suspensions
- Re-Enter Long Term Suspended Well
- Abandonments

| Consent type                         | One off fee |
|--------------------------------------|-------------|
| To drill a new well                  | £647        |
| To drill a sidetrack                 | £532        |
| To complete a well                   | £506        |
| To suspend a well                    | £532        |
| To re-enter a well subject to a well | £506        |
| suspension                           |             |
| To abandon a well                    | £506        |

#### WONS Fees

#### Licence changes

Each category of change attracts a specified charge rate and each instance of the change included in an application will attract the nominated charge.

The changes and the related fees are:

| Consent type                                                 | One off fee |
|--------------------------------------------------------------|-------------|
| Change of licensee                                           | £252        |
| Change of the beneficiary of a<br>petroleum field or subarea | £252        |
| Change of the operator of a<br>petroleum field or subarea    | £900        |
| Resubmissions                                                | £252        |

A straightforward application requiring minimal review and IT processing functions will attract a lower charge than a more complex application with a substantial number of changes that requires greater scrutiny and IT processing functions.

Certain changes are currently exempt from charges:

- relinquishments/surrenders
- licence ends
- sub area shape changes
- adding / removing a field
- licence administrator change
- data confirmations
- data corrections

A fixed charge will apply for a re-issue of consent regardless of the number of operations involved.

Charges for applications that are subsequently withdrawn will not be refunded as DECC will have already utilised staff time and IT costs involved in processing the original application.

If an application is returned to industry by DECC for amendment, the following charges will apply:

- any new added operations will be charged for
- any deleted operations will not be refunded.

Applications submitted before 17th June 2013 will not attract any charges.

#### Production/Flaring /Vent consents

Charges will be made for the following submissions to obtain a new consent (i.e. attracting a new consent reference number).

- Production consents
- Flare consents
- Vent consents

In addition a charge will be made for an application by the operator to vary / revise a consent already issued.

Any updates to an application already made before 17<sup>th</sup> June 2013, which is already the subject of a review and for which consent has not yet been issued will not be charged for.

A consent re-issue initiated by DECC will not occur a charge, even if the application is subsequently passed to industry for modification.

| Consent type                                                    | One off fee |
|-----------------------------------------------------------------|-------------|
| Get petroleum from a licensed area (Production consent)         | £994        |
| Variation of a consent to get<br>petroleum from a licensed area | £994        |
| Flare or vent petroleum                                         | £714        |
| Variation of a consent to flare or vent petroleum               | £714        |

For information on the screen shots that you will be taken through when being requested to pay please refer to **Annex B of this Guidance.** 

## **Category C Service**

| Consent type                          | One off fee |
|---------------------------------------|-------------|
| Methodology proposed for the          | £920        |
| measurement of petroleum (PON6        |             |
| approval)                             |             |
| Extended Well Tests (These are not    | £994        |
| applied for though the Energy Portal) |             |

These approvals have a pre calculated "off the shelf" charge set in the Regulations and are charged for by an invoice issued in the post or by e-mail.

For information on how the payment will be requested from you for this category of services, please refer to **Annex C** of this Guidance

## ANNEX A

# For Category A services how is the payment requested and how will the company pay?

When the Consent Team are ready to issue a consent or authorisation they will ask you to request (an e-mail will suffice) that DECC determines the charge you will be required to pay.

The Consent Team from their time sheet records will calculate that fee at £500 per day times the number of days; and the number of officers involved in the approval process.

Once this charge calculation has been made, LED's Finance Unit will arrange for the Departments finance service provider to issue (by post or by e-mail) an invoice for settlement.

The invoice will contain

- Amount of the charge, in pounds sterling.

- How the amount was calculated e.g. days spent and number of officers involved.

- Basic description of the purpose of the payment, e.g. "FDP approval of the xxx Field".

- Bank details for DECC where settlement can be made

- An invoice reference number for you to quote when making your payment which will be essential for DECC matching against the consent/authorisation you have requested.

#### Repayments to you

If for any reason the Department decides to make a refund in part or in full, then the following will apply:

- If you have not already paid the invoice, a credit note will be issued to your company against the invoice issued in error.

- If you have already paid the invoice, a BACS payment will be made. You will be asked by DECC to provide details of the bank account into which the payment should be made, as follows:

- Name of Bank
- Sort Code

- Branch of Bank
- Account Name
- Account Number

It is important that these bank details are provided on your company letter headed paper as our Department's finance service provider will not make payment otherwise.

#### For questions on an Invoice, or credit note you have received, please contact:

Darrell Sime

LED's Finance Unit

Tel: 0300 068 6051

E-mail Darrell.sime@decc.gsi.gov.uk

## ANNEX B

## For Category B services how is the payment requested and how will my company pay?

The charges for these services have been pre-calculated and are contained in the Regulations, and have been incorporated in the Energy Portal payment facility. Payment will be requested when an application is made. You can elect to pay immediately by credit card using the "World-Pay" system or make payment at a later date using CHAPS or BACS.

DECC would prefer payment is made using the "World-Pay" method - this reduces our administration effort, but a consent will not be held up pending payment or DECC receiving confirmation of a BACS or CHAPS payment.

Once application on the Energy Portal (including PEARS) is made the following payment screens will appear:

| Payment                        | 6                                           |                                              |                    |                                   |                                                                                                    |
|--------------------------------|---------------------------------------------|----------------------------------------------|--------------------|-----------------------------------|----------------------------------------------------------------------------------------------------|
| This s                         | section holds<br>nuncation with             | payment details for your a<br>the Department | pplication. Onco   | r payment has been completed, a i | unique reference will be assigned. Please note this is for future reference and any                                                                                                    |
| industr<br>Application         | y Ref Guidance<br>n Ref Not Yet<br>Assigned |                                              |                    |                                   |                                                                                                    |
| Invoice                        | Summary                                     |                                              |                    |                                   |                                                                                                    |
| Involce Ref E<br>Description ( | EDUOLZIDCPR<br>PEARD Applicat               | PEARSIZ.<br>on Fee                           |                    |                                   |                                                                                                    |
| ttem Ref                       | Description                                 |                                              | Quantity           | Subtotal                          |                                                                                                    |
| 1                              | Subarea Be                                  | eeficiary Change                             | 2                  | GEP 4000.00                       |                                                                                                    |
| 2                              | Licensee O                                  | tange                                        | 1                  | GBP 2000 00                       |                                                                                                    |
|                                |                                             |                                              | Total              | GBP 6505.00                       |                                                                                                    |
| Display Invo                   | NO8                                         |                                              |                    |                                   |                                                                                                    |
| Cart                           | Parment                                     | Atemative Payment Met                        | hod                |                                   |                                                                                                    |
|                                |                                             | 1.2. All the lines of the lines              | www.i              |                                   |                                                                                                    |
| Card Bil                       | ling Details                                | p.                                           |                    |                                   |                                                                                                    |
| Nease provid                   | te billing details                          | relating to your payment card.               |                    |                                   |                                                                                                    |
| "Naci                          | ne                                          | 0                                            | Line.rror          |                                   | Cards accepted:                                                                                                    |
| Addres                         | 30                                          |                                              | OWNER              |                                   | VISA VISA VICA                                                                                                    |
|                                | 223                                         |                                              | Search for         |                                   | THE REAL PROPERTY IN THE REAL PROPERTY INTO THE REAL PROPERTY INTO THE REAL PROPERTY INTO THE REAL PR |
|                                |                                             |                                              | appres             |                                   |                                                                                                    |
| 210300                         |                                             | - 0                                          |                    |                                   |                                                                                                    |
| Postco                         | de (                                        | 0                                            |                    |                                   | Contact us:                                                                                                    |
| "Em<br>Addre                   | ail<br>55                                   | 0                                            |                    |                                   | EEU.<br>3 Whilehall Place                                                                                                    |
| Telephone I                    | No                                          | 0                                            |                    |                                   | London<br>SIA 54 75475                                                                                                    |
| Rememb<br>Deta                 | " <b>D</b> O                                |                                              |                    |                                   | wheelingsbeect cash up with                                                                                                    |
| Submit I                       | for paymen                                  | t                                            |                    |                                   |                                                                                                    |
| Sicking Par                    | Now' will harry                             | her you to an external server for            | payment procession | ing.                              | plagmentes powerating                                                                                                    |
| Davhine                        | Ramor                                       | e Payment Later                              | Cancel This Pavm   | and .                             | WorldPay                                                                                                    |

If you need to view/print the Payment Request (Invoice), you can click on the 'Display Invoice' link). This will display the Payment Request in a PDF format.

Invoice Summary

Invoice that EDUCLERCPR/PEARING Description PEARS Application Fee

| Ham Rod | Description                | Genetity | Sallitotal  |
|---------|----------------------------|----------|-------------|
| 1       | Bubarus Bereliciary Change | 2        | GBP 4000.00 |
| 2       | Licensee Change            | t        | GBP 2000.00 |
|         |                            | Total    | GBP 6000.00 |

## **Request for Payment**

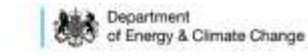

Request for Payment Number Request for Payment Date EDUCL2/DCPR/PEARS/2 28th February 2013

| For the attention  | of the Licensee:                                         | From: (Charging                                 | Point)                                                                                  |  |
|--------------------|----------------------------------------------------------|-------------------------------------------------|-----------------------------------------------------------------------------------------|--|
| Company<br>Address | DEMO DIL LTD<br>3 VIHITEHALL PLACE<br>LONDON<br>SW1A 2AW | Contact<br>Address<br>Telephone<br>Fax<br>Email | EDU<br>3 Whitehall Place<br>London<br>SW1A 2HD<br>0300 066 5738<br>ukop@decc.gsl.gov.uk |  |

Please provide payment for the following items:

| 1 Subarea<br>Beneficiary<br>Change GBP 2000.00 GBP 0.00   2 Licensee Change GBP 2000.00 GBP 0.00   TOTAL CHARGE: | m Ref. | Description                      | Unit Price  | VAT Amount    | Total Cost  |
|----------------------------------------------------------------------------------------------------|--------|----------------------------------|-------------|---------------|-------------|
| 2 Licensee Change GBP 2000.00 GBP 0.00                                                                           |        | Subarea<br>Beneficiary<br>Change | GBP 2000.00 | GBP 0.00      | GBP 4000.00 |
| TOTAL CHARGE:                                                                                                    |        | Licensee Change                  | GBP 2000.00 | GBP 0.00      | GBP 2000.00 |
|                                                                                                    |        |                                  |             | TOTAL CHARGE: | GBP 6000.00 |

Vat registration no. N/A - Out of Scope

When you are ready to pay for your application you will need to select a Payment Method. You can choose either 'Card Payment' which allows you to pay using a credit card through our 'WorldPay' system) or you can select 'Alternative Payment Method' which allows you to arrange a 'BACS or CHAPS' payment.

Card Payment

Alternative Payment Method

## 1.1 WorldPay Payments

If you are using WorldPay as your payment method you will need to enter your card billing details. If you click on 'Use my details' it will import the details that are held against your Portal Account. When searching for your company address click on the 'Search for address' link.

| CastRamitt                             | Stomates, Paeneri Rettud |                          |
|----------------------------------------|--------------------------|--------------------------|
| Card Billing Details                   |                          |                          |
| Please provide billing Untaria relatio | g tu your payment card.  |                          |
| "Name                                  | O Silas the              | Cards accepted           |
| Address                                | Bracin far<br>abirula    |                          |
| *Postcode                              |                          | Contact us               |
| *Email<br>Address                      | 0                        | RDU<br>3 Vitelehal Place |
| Telephone Ho                           | 0                        | London<br>DWHA 2HD       |
| Bemember Detain                        |                          | uknargidecc, partane an  |

Once you have entered your post code click on the 'Search' button).

| K Postcode Search                                              | Overseas or Manual Address Entry                                       |    |
|----------------------------------------------------------------|------------------------------------------------------------------------|----|
| search for a UK address enter the postcode and click 'Search'. | Select a country from the dropdown below to manually enter an address. |    |
| T T                                                            | Country                                                                | -0 |
| Search Clear Cancel                                            |                                                                        |    |

Once your search results have returned, you need to click on the relevant address link).

| Search Results                                                                     |
|------------------------------------------------------------------------------------|
| Addresses found (1):                                                               |
| Department Of Energy & Climate Change 3 Whitehall Place London City Of Westminster |

Once all your details have been entered you need to click on the 'Pay Now' button (.

| Closing 'Pay Now' will transfer you to an external server for payment processing |                     | property of the providence by |
|----------------------------------------------------------------------------------|---------------------|-------------------------------|
| Pau Now Resume Payment Later                                                     | Cancel This Payment | WorldPay                      |

You will now be directed to the WorldPay system).

## Please wait, redirecting...

You are currently being redirected to the WorldPay payment system.

Click here if you are not automatically redirected.

You will now need to select your Card Type by clicking on the relevant card icon.

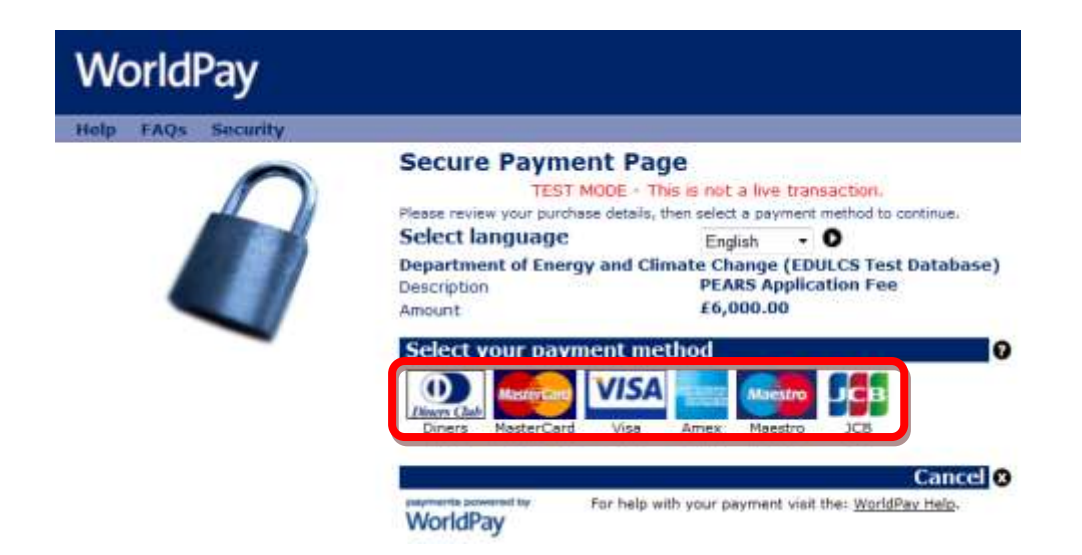

You are new required to enter your card details and then click on the 'Make Payment' tick icon (Error! Reference source not found.).

| WorldPay           |                                                                                                    |                                                                                                    |
|--------------------|----------------------------------------------------------------------------------------------------|----------------------------------------------------------------------------------------------------|
| Help FAQs Security |                                                                                                    |                                                                                                    |
|                    | Secure Payment<br>TEST MO<br>Select language<br>Department of Energy a<br>Payment method<br>Description<br>Amount | t Page<br>DE - This is not a live transaction.<br>English • • •<br>and Climate Change (EDULCS Test Database<br>MasterCard<br>PEARS Application Fee<br>£6,000.00 |
|                    | Card details<br>* Indicates a required field<br>* Card number<br>Security Code<br>* Expiry date                   |                                                                                                    |
|                    | * Cardholder's name                                                                                               | APP MANAGER INDUSTRY                                                                                                    |
|                    | Cardholder details                                                                                                |                                                                                                    |
|                    | Billing address                                                                                                   | 3 WHITEHALL PLACE LONDON SW1A<br>2AW                                                                                                    |
|                    | Postcode/ZIP code                                                                                                 | SW1A 2AW                                                                                                    |
|                    | Country                                                                                                    | United Kingdom                                                                                                    |
|                    | Telephone                                                                                                    | +44 (0)1224 000 0000                                                                                                    |
|                    | Fax                                                                                                    |                                                                                                    |
|                    | Email address                                                                                                    | ukop@decc.gsi.gov.uk                                                                                                    |
|                    | Start again<br>Cancel                                                                                             | Make paymen                                                                                                    |

You will now receive a message stating that your payment has been submitted for processing.

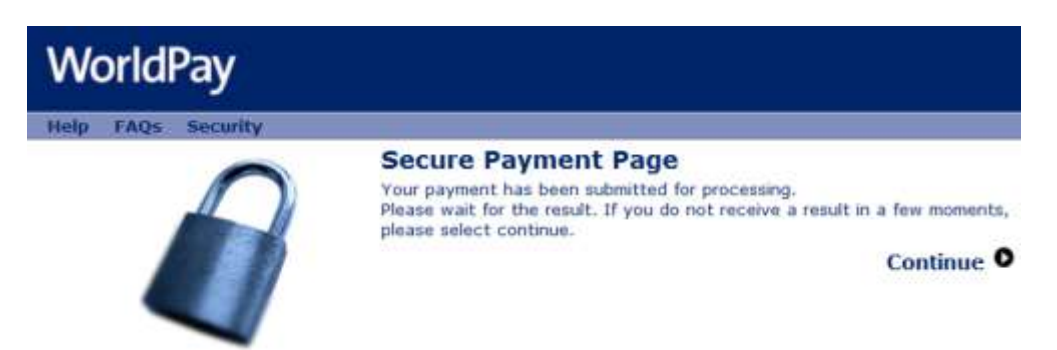

You will now receive a payment status informing you if your payment has been successful or not. You now need to click on the 'Return to the portal' button.

| Paym                               | nent received, thank you    |
|------------------------------------|-----------------------------|
| This was not a live transaction. N | No money has changed hands. |
| Thank you, your paym               | nent was successful.        |
| Merchant's reference: EDUC         | CL2/DCPR/PEARS/2/1          |
| WorldPay Transaction               | n ID: 141342029             |
| Thank you, your paym               | hent was successful.        |
| Merchant's reference: <b>EDUC</b>  | CL2/DCPR/PEARS/2/1          |
| WorldPay Transaction               | n ID: 141342029             |

You can now see the payment details as well as being able to view both the 'Payment Request (Invoice)' and 'Receipt' by clicking on the relevant button).

| Submission Notification                                                                                                    |                          |
|----------------------------------------------------------------------------------------------------|--------------------------|
| Four application has been successfully submitted to DECC and is awaiting approval. Please note your application reference number below, this is for<br>communication with the Department. | future reference and any |
| Industry Ref Guidance.<br>Application Ref LAA2D/13/01                                                                                                    |                          |
| Transaction Result                                                                                                    |                          |
| Thank you for your payment.                                                                                                    |                          |
| Our Ref EDUCI200PRIPEARSQ<br>Work/Pay Ref 141342029<br>Status Completed - 28-Feb-2013 11:58:29<br>Amount 5000 (CEP)                                                                       |                          |
| Display Invoice Display Receipt                                                                                                    |                          |

An example of a receipt is show below).

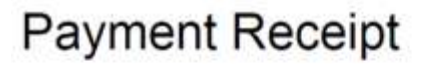

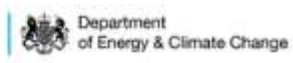

Request for Payment Number Request for Payment Date Paid/Received Date EDUCL2/DCPR/PEARS/2 28th February 2013 28th February 2013

| For the attention of the Licensee: |                                                         | From: (Charging Point) |                                                                 |
|------------------------------------|---------------------------------------------------------|------------------------|-----------------------------------------------------------------|
| Company<br>Address                 | DEMO OIL LTD<br>3 WHITEHALL PLACE<br>LONDON<br>SW1A 2AW | Contact<br>Address     | EDU<br>3 Whitehail Place<br>London<br>SW1A 2HD<br>0300 cse 5758 |
|                                    |                                                         | Fax<br>Email           | ukop@decc.gsi.gov.uk                                            |

Payment has been provided for the following items:

| Item Ref. | Description                      | Unit Price  | VAT Amount    | Total Cost  |
|-----------|----------------------------------|-------------|---------------|-------------|
| 1         | Subarea<br>Beneficiary<br>Change | GBP 2000.00 | GBP 0.00      | GBP 4000.00 |
| 2         | Licensee Change                  | GBP 2000.00 | GBP 0.00      | GBP 2000.00 |
|           |                                  |             | TOTAL CHARGE: | GBP 6000.00 |

Vat registration no. N/A - Out of Scope Payment Details

| Electronic payment via<br>WorldPay |
|------------------------------------|
| 141342029                          |
| GBP 6000.00                        |
| 28th February 2013                 |
|                                    |

Payment received, with thanks

4

### 1.2 BACS/CHAPS Payments

If you are using an alternative payment method, you will need to enter 'Payment' and 'Bank' details. You will also be required to enter a 'Security Code' from the 'Security Image' provided.

Once you have entered this information you need to click on the 'Submit Alternative Payment' button.

| Card Parmett Alternative, Parciant Wethod                                                                                                    |                                                                                                    |                                                                                                    |                                                                                        |                                                                      |
|----------------------------------------------------------------------------------------------------|----------------------------------------------------------------------------------------------------|----------------------------------------------------------------------------------------------------|----------------------------------------------------------------------------------------|----------------------------------------------------------------------|
| Payment Information                                                                                                    |                                                                                                    |                                                                                                    |                                                                                        |                                                                      |
| eceiving credits in sterling in the UK                                                                                                    | Receiving credits from                                                                                             | Overseas                                                                                                    |                                                                                        |                                                                      |
| 4CS & CHAPS (56P 10,000+)                                                                                                    | Swit                                                                                                    |                                                                                                    |                                                                                        |                                                                      |
| Bank Address, Calibook, 25 Canada Square, Canary Whart Lor<br>Son Code: 083300<br>Account No. 19460131<br>Account Name GBS Re DECC Vote Account                                                                                                    | idon Bank<br>BIC:<br>IBAN<br>Beneficiary Reference                                                                 | C8bank London<br>CH1582L<br>G809CH108330012480131<br>e G85 Re DECC Vite Account                                                                                   |                                                                                        |                                                                      |
| Alternative Payment Details                                                                                                    |                                                                                                    |                                                                                                    |                                                                                        |                                                                      |
| Please note the following information about altern                                                                                                    | uative payments                                                                                                    |                                                                                                    |                                                                                        |                                                                      |
| To ensure these funds are received immediately, we recommend to a second second s | mmend Batyou use a paym<br>shod by dicking Submit Ale<br>ethod may cause delays whi<br>invoice reference "EDUCL2/D | ent card (dick on the Card Payment tab-<br>malier Payment) you are opteeing to am<br>is we wath to receive your payment.<br>CPR/PEARS/7* as the payment reference | above).<br>ange payment yoorself and will no<br>. Thiu will help us to identify the eo | longer be given the opportunity to<br>urce of the payment when it is |
| *Payment Mat                                                                                                    | hod detect fee                                                                                                    |                                                                                                    |                                                                                        |                                                                      |
| *Payment Instruction I                                                                                                    | Date mo                                                                                                    | .0                                                                                                    |                                                                                        |                                                                      |
| "Expected Clear D                                                                                                    | Date TRA                                                                                                    |                                                                                                    |                                                                                        |                                                                      |
| "Benk N                                                                                                    | sme                                                                                                    | 0                                                                                                    |                                                                                        |                                                                      |
| "Bianis Addr                                                                                                    | was                                                                                                    | U.                                                                                                    | 0                                                                                      |                                                                      |
| "Payment Contact N                                                                                                    | sme                                                                                                    | 0                                                                                                    |                                                                                        |                                                                      |
| *Payment Contact Teleph                                                                                                    | 086                                                                                                    | 0                                                                                                    |                                                                                        |                                                                      |
| "Payment Contact Er                                                                                                    | mail                                                                                                    | 0                                                                                                    |                                                                                        |                                                                      |
|                                                                                                    |                                                                                                    | Y                                                                                                    |                                                                                        |                                                                      |
| Submit                                                                                                    |                                                                                                    |                                                                                                    |                                                                                        |                                                                      |
| "Enter Security Control (Security Control)                                                                                                    |                                                                                                    |                                                                                                    |                                                                                        |                                                                      |
| Sching "Bubmit Alternative Payment" will send us your intended p<br>Submit Alternative Payment Cancel This Pay                                                                                                    | rayment method and details.                                                                                        |                                                                                                    |                                                                                        |                                                                      |
| ou will now see your payment                                                                                                    | details.                                                                                                    |                                                                                                    |                                                                                        |                                                                      |
| Submission Modification                                                                                                    |                                                                                                    |                                                                                                    |                                                                                        |                                                                      |
| addentation would abon                                                                                                    |                                                                                                    |                                                                                                    |                                                                                        |                                                                      |

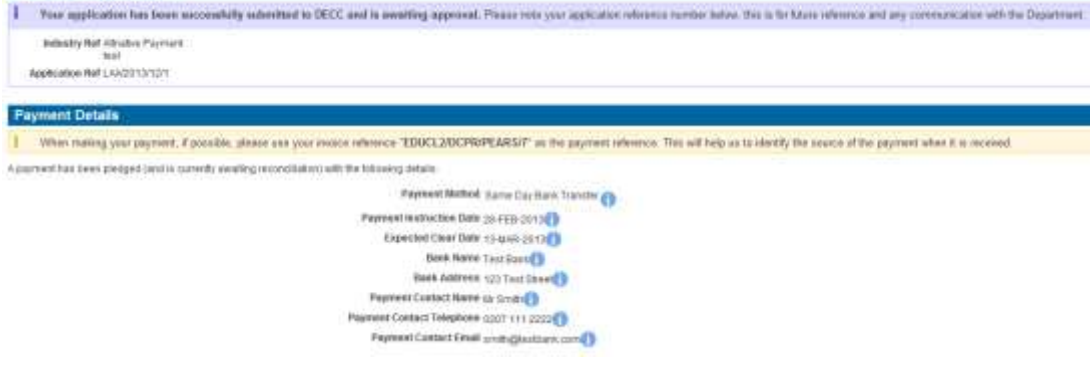

# What additional help can I get when making payment through the Energy Portal?

For technical issues in processing payments (i.e. not policy or consent issues) please call the Energy Portal help desk on 0300 068 5793.

## ANNEX C

# For Category C services how is the payment requested and how will my company pay?

After you have been issued with your Metering approval or Extended Well Test the relevant Team will ask for LED's Finance Unit to arrange for the Departments finance service provider to issue you with an invoice (by post or e-mail) for settlement.

The invoice will contain:-

- Amount of the charge, in pounds sterling.

- Basic description of the purpose of the payment, e.g. "PON 6 approval for the xxx field

- Bank details for DECC where settlement can be made

- An invoice reference number for you to quote when making your payment which will be essential for DECC matching against the consent/authorisation you have requested.

#### Repayments to you

If for some reason it is decided to make a refund to you the following will apply:

- If you have not already paid the invoice, a credit note will be issued to your company against the invoice issued in error.

- If you have already paid the invoice, a BACS payment will be made to your company and you will be asked by DECC to provide the bank account into which the payment should be made, as follows:

- Name of Bank
- Sort Code
- Branch of Bank
- Account Name
- Account Number

It is important that these bank details are provided on your company letter headed paper as our Departments finance service provider will not make payment otherwise.

### For questions on an Invoice, or credit note, you have received please contact:

Darrell Sime

LED's Finance Unit

Tel: 0300 068 6051

E-mail <u>Darrell.sime@decc.gsi.gov.uk</u>